#### **COMPREHENSIVE SERVICES**

We offer competitive repair and calibration services, as well as easily accessible documentation and free downloadable resources.

#### SELL YOUR SURPLUS

We buy new, used, decommissioned, and surplus parts from every NI series. We work out the best solution to suit your individual needs. We Sell For Cash We Get Credit We Receive a Trade-In Deal

**OBSOLETE NI HARDWARE IN STOCK & READY TO SHIP** 

We stock New, New Surplus, Refurbished, and Reconditioned NI Hardware.

APEX WAVES

**Bridging the gap** between the manufacturer and your legacy test system.

1-800-915-6216
 www.apexwaves.com
 sales@apexwaves.com

All trademarks, brands, and brand names are the property of their respective owners.

Request a Quote CLICK HERE FP-3000

# Fieldbus

NI-FBUS" Offline Configurator User Manual

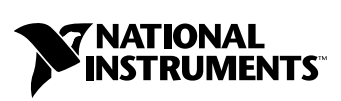

October 2003 Edition Part Number 370639A-01

#### Worldwide Technical Support and Product Information

ni.com

#### **National Instruments Corporate Headquarters**

11500 North Mopac Expressway Austin, Texas 78759-3504 USA Tel: 512 683 0100

#### **Worldwide Offices**

Australia 1800 300 800, Austria 43 0 662 45 79 90 0, Belgium 32 0 2 757 00 20, Brazil 55 11 3262 3599, Canada (Calgary) 403 274 9391, Canada (Montreal) 514 288 5722, Canada (Ottawa) 613 233 5949, Canada (Québec) 514 694 8521, Canada (Toronto) 905 785 0085, Canada (Vancouver) 514 685 7530, China 86 21 6555 7838, Czech Republic 420 2 2423 5774, Denmark 45 45 76 26 00, Finland 385 0 9 725 725 11, France 33 0 1 48 14 24 24, Germany 49 0 89 741 31 30, Greece 30 2 10 42 96 427, India 91 80 51190000, Israel 972 0 3 6393737, Italy 39 02 413091, Japan 81 3 5472 2970, Korea 82 02 3451 3400, Malaysia 603 9131 0918, Mexico 001 800 010 0793, Netherlands 31 0 348 433 466, New Zealand 0800 553 322, Norway 47 0 66 90 76 60, Poland 48 0 22 3390 150, Portugal 351 210 311 210, Russia 7 095 783 68 51, Singapore 65 6226 5886, Slovenia 386 3 425 4200, South Africa 27 0 11 805 8197, Spain 34 91 640 0085, Sweden 46 0 8 587 895 00, Switzerland 41 56 200 51 51, Taiwan 886 2 2528 7227, Thailand 662 992 7519, United Kingdom 44 0 1635 523545

For further support information, refer to the *Technical Support and Professional Services* appendix. To comment on the documentation, send email to techpubs@ni.com.

© 2003 National Instruments Corporation. All rights reserved.

# **Important Information**

#### Warranty

The media on which you receive National Instruments software are warranted not to fail to execute programming instructions, due to defects in materials and workmanship, for a period of 90 days from date of shipment, as evidenced by receipts or other documentation. National Instruments will, at its option, repair or replace software media that do not execute programming instructions if National Instruments receives notice of such defects during the warranty period. National Instruments does not warrant that the operation of the software shall be uninterrupted or error free.

A Return Material Authorization (RMA) number must be obtained from the factory and clearly marked on the outside of the package before any equipment will be accepted for warranty work. National Instruments will pay the shipping costs of returning to the owner parts which are covered by warranty.

National Instruments believes that the information in this document is accurate. The document has been carefully reviewed for technical accuracy. In the event that technical or typographical errors exist, National Instruments reserves the right to make changes to subsequent editions of this document without prior notice to holders of this edition. The reader should consult National Instruments if errors are suspected. In no event shall National Instruments or the information contained in it.

EXCEPT AS SPECIFICD HEREIN, NATIONAL INSTRUMENTS MAKES NO WARRANTIES, EXPRESS OR IMPLIED, AND SPECIFICALLY DISCLAIMS ANY WARRANTY OF MERCHANTABILITY OR FITNESS FOR A PARTICULAR PURPOSE. CUSTOMER'S RIGHT TO RECOVER DAMAGES CAUSED BY FAULT OR NEGLIGENCE ON THE PART OF NATIONAL INSTRUMENTS SHALL BE LIMITED TO THE AMOUNT THERETOFORE PAID BY THE CUSTOMER. NATIONAL INSTRUMENTS WILL NOT BE LIABLE FOR DAMAGES RESULTING FROM LOSS OF DATA, PROFITS, USE OF PRODUCTS, OR INCIDENTAL OR CONSEQUENTIAL DAMAGES, EVEN IF ADVISED OF THE POSSIBILITY THEREOF. This limitation of the liability of National Instruments will apply regardless of the form of action, whether in contract or tort, including negligence. Any action against National Instruments must be brought within one year after the cause of action accrues. National Instruments shall not be liable for any delay in performance due to causes beyond its reasonable control. The warranty provided herein does not cover damages, defects, malfunctions, or service failures caused by owner's failure to follow the National Instruments installation, operation, or maintenance instructions; owner's modification of the product; owner's abuse, misuse, or negligent acts; and power failure or surges, fire, flood, accident, actions of third parties, or other events outside reasonable control.

#### Copyright

Under the copyright laws, this publication may not be reproduced or transmitted in any form, electronic or mechanical, including photocopying, recording, storing in an information retrieval system, or translating, in whole or in part, without the prior written consent of National Instruments Corporation.

#### Trademarks

FieldPoint<sup>™</sup>, Lookout<sup>™</sup>, National Instruments<sup>™</sup>, NI<sup>™</sup>, ni.com<sup>™</sup>, and NI-FBUS<sup>™</sup> are trademarks of National Instruments Corporation.

Product and company names mentioned herein are trademarks or trade names of their respective companies.

#### Patents

For patents covering National Instruments products, refer to the appropriate location: **Help**»**Patents** in your software, the patents.txt file on your CD, or ni.com/patents.

#### WARNING REGARDING USE OF NATIONAL INSTRUMENTS PRODUCTS

(1) NATIONAL INSTRUMENTS PRODUCTS ARE NOT DESIGNED WITH COMPONENTS AND TESTING FOR A LEVEL OF RELIABILITY SUITABLE FOR USE IN OR IN CONNECTION WITH SURGICAL IMPLANTS OR AS CRITICAL COMPONENTS IN ANY LIFE SUPPORT SYSTEMS WHOSE FAILURE TO PERFORM CAN REASONABLY BE EXPECTED TO CAUSE SIGNIFICANT INJURY TO A HUMAN.

(2) IN ANY APPLICATION, INCLUDING THE ABOVE, RELIABILITY OF OPERATION OF THE SOFTWARE PRODUCTS CAN BE IMPAIRED BY ADVERSE FACTORS, INCLUDING BUT NOT LIMITED TO FLUCTUATIONS IN ELECTRICAL POWER SUPPLY, COMPUTER HARDWARE MALFUNCTIONS, COMPUTER OPERATING SYSTEM SOFTWARE FITNESS, FITNESS OF COMPILERS AND DEVELOPMENT SOFTWARE USED TO DEVELOP AN APPLICATION, INSTALLATION ERRORS, SOFTWARE AND HARDWARE COMPATIBILITY PROBLEMS, MALFUNCTIONS OR FAILURES OF ELECTRONIC MONITORING OR CONTROL DEVICES, TRANSIENT FAILURES OF ELECTRONIC SYSTEMS (HARDWARE AND/OR SOFTWARE), UNANTICIPATED USES OR MISUSES, OR ERRORS ON THE PART OF THE USER OR APPLICATIONS DESIGNER (ADVERSE FACTORS SUCH AS THESE ARE HEREAFTER COLLECTIVELY TERMED "SYSTEM FAILURES"). ANY APPLICATION WHERE A SYSTEM FAILURE WOULD CREATE A RISK OF HARM TO PROPERTY OR PERSONS (INCLUDING THE RISK OF BODILY INJURY AND DEATH) SHOULD NOT BE RELIANT SOLELY UPON ONE FORM OF ELECTRONIC SYSTEM DUE TO THE RISK OF SYSTEM FAILURE. TO AVOID DAMAGE, INJURY, OR DEATH, THE USER OR APPLICATION DESIGNER MUST TAKE REASONABLY PRUDENT STEPS TO PROTECT AGAINST SYSTEM FAILURES, INCLUDING BUT NOT LIMITED TO BACK-UP OR SHUT DOWN MECHANISMS. BECAUSE EACH END-USER SYSTEM IS CUSTOMIZED AND DIFFERS FROM NATIONAL INSTRUMENTS' TESTING PLATFORMS AND BECAUSE A USER OR APPLICATION DESIGNER MAY USE NATIONAL INSTRUMENTS PRODUCTS IN COMBINATION WITH OTHER PRODUCTS IN A MANNER NOT EVALUATED OR CONTEMPLATED BY NATIONAL INSTRUMENTS, THE USER OR APPLICATION DESIGNER IS ULTIMATELY RESPONSIBLE FOR VERIFYING AND VALIDATING THE SUITABILITY OF NATIONAL INSTRUMENTS PRODUCTS WHENEVER NATIONAL INSTRUMENTS PRODUCTS ARE INCORPORATED IN A SYSTEM OR APPLICATION, INCLUDING, WITHOUT LIMITATION, THE APPROPRIATE DESIGN, PROCESS AND SAFETY LEVEL OF SUCH SYSTEM OR APPLICATION.

# FCC/Canada Radio Frequency Interference Compliance

## **Determining FCC Class**

The Federal Communications Commission (FCC) has rules to protect wireless communications from interference. The FCC places digital electronics into two classes. These classes are known as Class A (for use in industrial-commercial locations only) or Class B (for use in residential or commercial locations). All National Instruments (NI) products are FCC Class A products.

Depending on where it is operated, this Class A product could be subject to restrictions in the FCC rules. (In Canada, the Department of Communications (DOC), of Industry Canada, regulates wireless interference in much the same way.) Digital electronics emit weak signals during normal operation that can affect radio, television, or other wireless products.

All Class A products display a simple warning statement of one paragraph in length regarding interference and undesired operation. The FCC rules have restrictions regarding the locations where FCC Class A products can be operated.

Consult the FCC Web site at www.fcc.gov for more information.

#### **FCC/DOC Warnings**

This equipment generates and uses radio frequency energy and, if not installed and used in strict accordance with the instructions in this manual and the CE marking Declaration of Conformity\*, may cause interference to radio and television reception. Classification requirements are the same for the Federal Communications Commission (FCC) and the Canadian Department of Communications (DOC).

Changes or modifications not expressly approved by NI could void the user's authority to operate the equipment under the FCC Rules.

# Class A

#### Federal Communications Commission

This equipment has been tested and found to comply with the limits for a Class A digital device, pursuant to part 15 of the FCC Rules. These limits are designed to provide reasonable protection against harmful interference when the equipment is operated in a commercial environment. This equipment generates, uses, and can radiate radio frequency energy and, if not installed and used in accordance with the instruction manual, may cause harmful interference to radio communications. Operation of this equipment in a residential area is likely to cause harmful interference in which case the user is required to correct the interference at their own expense.

#### **Canadian Department of Communications**

This Class A digital apparatus meets all requirements of the Canadian Interference-Causing Equipment Regulations.

Cet appareil numérique de la classe A respecte toutes les exigences du Règlement sur le matériel brouilleur du Canada.

#### **Compliance to EU Directives**

Users in the European Union (EU) should refer to the Declaration of Conformity (DoC) for information\* pertaining to the CE marking. Refer to the Declaration of Conformity (DoC) for this product for any additional regulatory compliance information. To obtain the DoC for this product, visit ni.com/hardref.nsf, search by model number or product line, and click the appropriate link in the Certification column.

\* The CE marking Declaration of Conformity contains important supplementary information and instructions for the user or installer.

# **Conventions**

The following conventions are used in this manual:

| »         | The » symbol leads you through nested menu items and dialog box options to a final action. The sequence <b>File</b> » <b>Page Setup</b> » <b>Options</b> directs you to pull down the <b>File</b> menu, select the <b>Page Setup</b> item, and select <b>Options</b> from the last dialog box.                                                                      |
|-----------|----------------------------------------------------------------------------------------------------|
| Ŷ         | This icon denotes a tip, which alerts you to advisory information.                                                                                                    |
|           | This icon denotes a note, which alerts you to important information.                                                                                                    |
| bold      | Bold text denotes items that you must select or click in the software, such<br>as menu items and dialog box options. Bold text also denotes parameter<br>names.                                                                                                    |
| Fieldbus  | The generic term <i>Fieldbus</i> refers to any bus that connects to field devices.<br>This includes Foundation Fieldbus, CAN, DNET, and Profibus. In this<br>manual, the term <i>Fieldbus</i> refers specifically to the Foundation Fieldbus.                                                                                                    |
| italic    | Italic text denotes variables, emphasis, a cross reference, or an introduction<br>to a key concept. This font also denotes text that is a placeholder for a word<br>or value that you must supply.                                                                                                    |
| monospace | Text in this font denotes text or characters that you should enter from the keyboard, sections of code, programming examples, and syntax examples. This font is also used for the proper names of disk drives, paths, directories, programs, subprograms, subroutines, device names, functions, operations, variables, filenames and extensions, and code excerpts. |

# Chapter 1 NI-FBUS Offline Configurator Overview

| Introduction to the NI-FBUS Offline Configurator | 1-1 |
|--------------------------------------------------|-----|
| NI-FBUS Offline Configurator Windows             | 1-1 |
| Device Type Tree                                 |     |
| Configuration Tree                               |     |
| Run Mode of Current Project                      | 1-4 |

# Chapter 2 Device Descriptions

| Importing Davias Decomintions | 2.1 |  |
|-------------------------------|-----|--|
| Importing Device Descriptions |     |  |
|                               |     |  |

# Chapter 3

# Using the NI-FBUS Offline Configurator

| Start the NI-FBUS Offline Configurator and NIFB Process | 3-1 |
|---------------------------------------------------------|-----|
| Create a New Project                                    | 3-3 |
| Add Virtual Devices                                     | 3-4 |
| Configure Function Block Application                    |     |
| Mapping and Downloading                                 | 3-8 |

# Appendix A Error Messages and Warnings

# Appendix B Technical Support and Professional Services

# Glossary

# Index

# NI-FBUS Offline Configurator Overview

This chapter introduces the NI-FBUS Offline Configurator, lists some of its main features, and describes the main windows of the application. This manual is written for persons already familiar with Windows 2000/NT/XP and the *Foundation Fieldbus Overview* document, and who are otherwise familiar with using Foundation Fieldbus.

# Introduction to the NI-FBUS Offline Configurator

You can use the NI-FBUS Offline Configurator to configure a Foundation Fieldbus network and keep track of your configuration changes. The NI-FBUS Offline Configurator is a graphical environment for creating linkages, loops, and a schedule based on the concepts described in the *Foundation Fieldbus Overview* document.

# **NI-FBUS Offline Configurator Windows**

The NI-FBUS Offline Configurator has three resizable windows within the main window: the configuration tree, help window, and status window. You can open additional specialty windows in the middle frame to configure your function block applications, change parameters, and update the schedule. You also can open separate windows for block parameter adjustment on top of the main window. Figure 1-1 shows elements of the NI-FBUS Offline Configurator main window.

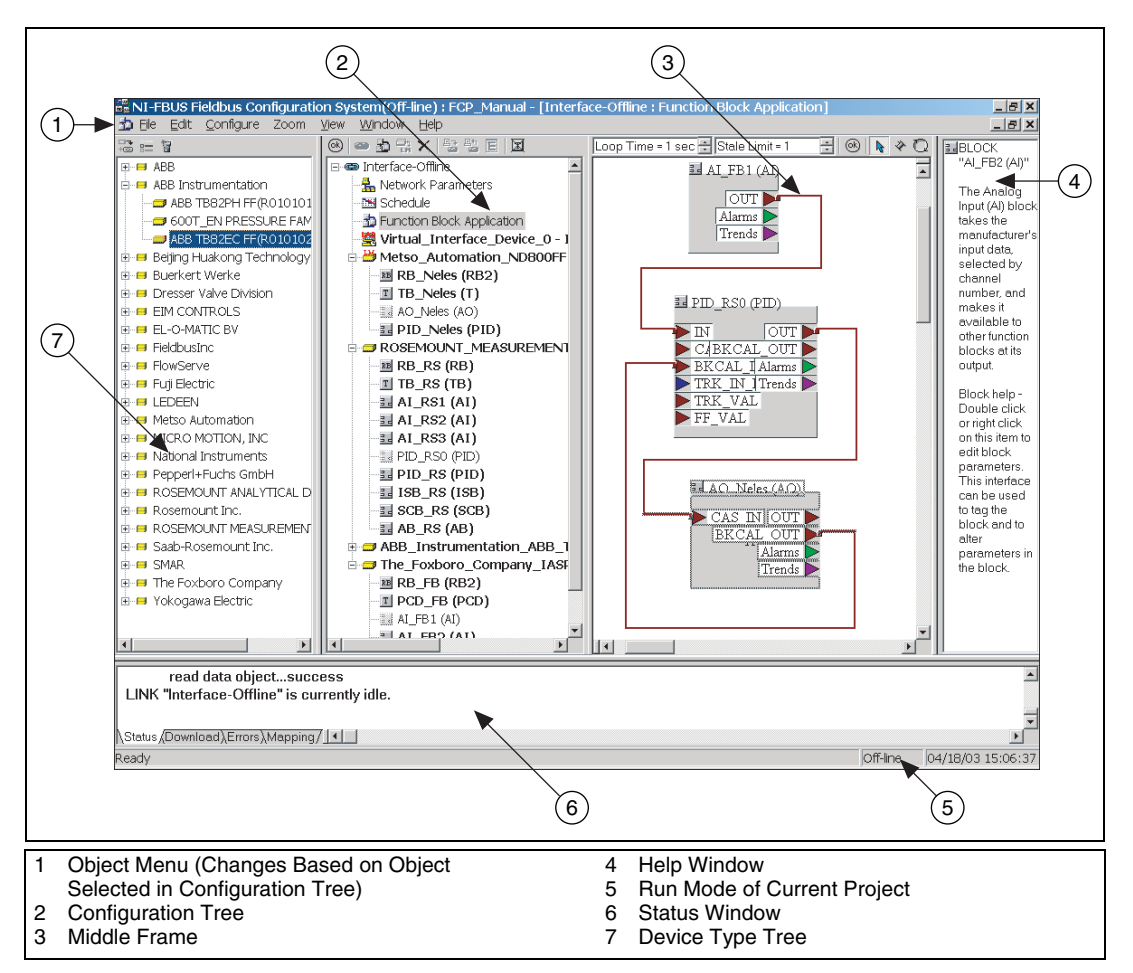

Figure 1-1. Elements of the NI-FBUS Offline Configurator Main Window

At the upper-right corner of the screen are two sets of resize buttons. The outer set of buttons controls the NI-FBUS Configurator, and the inner set controls the currently active window in the middle frame. If you cannot see other windows in the middle frame, minimize the active window.

Refer to the NI-FBUS Configurator User Manual for more information.

## **Device Type Tree**

The device tree window, which appears to the left of the configuration tree, shows the existing virtual device types already imported into NI-FBUS as shown in Figure 1-2.

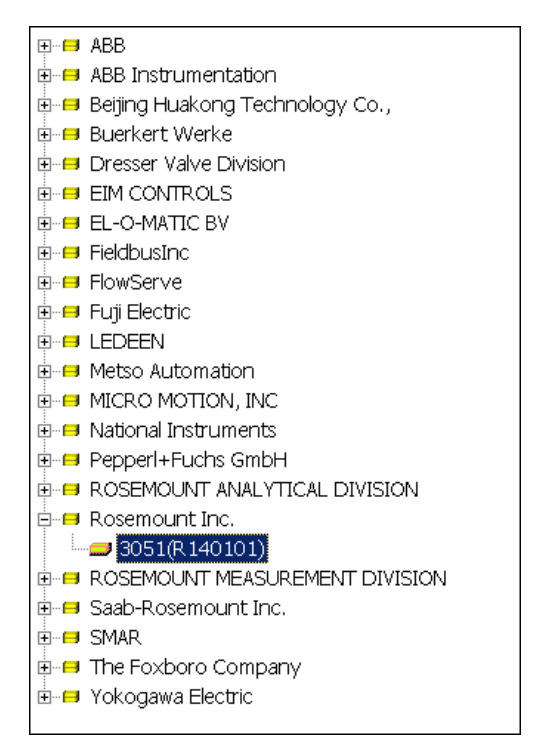

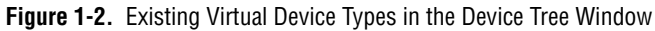

The device types are grouped by vendor name. Click the + symbol to view the device types belonging to each manufacturer.

## **Configuration Tree**

Unlike in the online version of NI-FBUS, the configuration tree does not appear on the upper left of the NI-FBUS configurator window. It appears between the device type tree and middle frame.

# **Run Mode of Current Project**

The run mode indicates the run mode of the current active project. **Offline** means the current project is running in offline mode, while **Online** means it is running in online mode.

**Note** You can dock the configuration tree on the left side of the main window. To do so, select **View**»**Preferences**, select the **General** page, and check the **Dock Device Type Window in the Right Side** box to keep the device type window on the right side. In addition, when NI-FBUS Configurator quits, the latest information in the status window, download window, and mapping window are automatically recorded in the statuslog.txt, downloadlog.txt, and maplog.txt files, respectively. However, all previous information is overwritten.

Refer to the NI-FBUS Configurator User Manual for more information.

# **Device Descriptions**

The device description files contain information about the types of blocks and parameters your Fieldbus device supports, along with online help describing the uses of given parameters.

# **Importing Device Descriptions**

If your Fieldbus device uses manufacturer-specific device description files that shipped with the device or are available from the device manufacturer, you must import them. To do so, complete the following steps:

- 1. Insert the device description disk or CD (if supplied by your Fieldbus device manufacturer) into the disk drive of the host computer.
- 2. Select **Start»Programs»National Instruments»NI-FBUS» Interface Configuration Utility** to run the Interface Configuration utility. The utility appears in Figure 2-1.

| NI-FBUS Interface Configuration Utility 3.0 | <u>? ×</u>    |
|---------------------------------------------|---------------|
| NI-FBUS                                     |               |
| Board0<br>Port0                             | ОК            |
|                                             | Import DD/CFF |
|                                             | Add Interface |
|                                             | Edit          |
|                                             |               |

Figure 2-1. NI-FBUS Interface Configuration Utility

3. Click the **Import DD/CFF** button. The Import DD/CFF dialog box appears as shown in Figure 2-2.

| 👋 Import DD/CFF                                                                                                    |                                              | ×       |
|----------------------------------------------------------------------------------------------------|----------------------------------------------|---------|
| Enter the .ffo or .cff File Name:                                                                                                    |                                              | ОК      |
|                                                                                                    | Browse                                       | Cancel  |
| This dialog will create subdirectories under the bas<br>Description based on your manufacturer ID and De<br>copy .ffo and .sym and .cff file there. | e directory of Device<br>wice Type, and then | DD Info |

Figure 2-2. Import DD/CFF Dialog Box

4. Click the **DD Info** button. The DD Info dialog box appears as shown in Figure 2-3.

| 📚 Info                                                                                          |        | X         |
|-------------------------------------------------------------------------------------------------|--------|-----------|
| The base directory for your Device Descriptions<br>D:\Program Files\National Instruments\NI-FBL |        | OK        |
| ( This field can be blank if you do not<br>have manufacturer specific DD info )                 |        | Import DD |
| Your standard text dictionary<br>D:\Program Files\National Instruments\NI-FBL                   | Browse |           |

Figure 2-3. DD Info Dialog Box

5. If the base directory field is blank, enter a base directory. The base directory you enter here is where NI-FBUS looks for all device descriptions. Do not change the base directory after you have started importing device descriptions; otherwise, NI-FBUS cannot find the device descriptions you previously imported. Your device description files are automatically placed in the appropriate manufacturer ID subdirectory under this base directory. Your base directory includes one folder for each manufacturer for which you have imported a device description. For example, if you import the device description for the National Instruments FP-3000 device, you will find a folder called 4e4943. This is the National Instruments Foundation Fieldbus device manufacturer ID number. The next layer of folders is the device type. For example, the FP-3000 has a device type ID number of 4005. Underneath this layer of directories, you will find the individual device description files and capability file (.ffo, .sym, and .cff).

- 6. If necessary, click the **Browse** button to select the standard text dictionary provided with NI-FBUS. The text dictionary has a .dct extension.
- Click the Browse button in the Import DD/CFF dialog box and select All Files (\*.\*) in the Files of type pull-down menu. Browse to the .cff capability file as shown in Figure 2-4 and click Open.

| Open                                                                                                    |                   |       | ? X    |
|----------------------------------------------------------------------------------------------------|-------------------|-------|--------|
| Look in: 🔁                                                                                                    | 0320              | - 🗢 主 | 💣 🎟 •  |
| <ul> <li>0201.ffo</li> <li>0201.sym</li> <li>0301.ffo</li> <li>0301.sym</li> <li>0302.ffo</li> <li>0302.sym</li> </ul> | 030201.cff        |       |        |
| File name:                                                                                                    | 030201.cff        |       | Open   |
| Files of type:                                                                                                    | All Files (*.*)   | •     | Cancel |
|                                                                                                    | Dpen as read-only |       | 1.     |

Figure 2-4. Selecting the Capability File

Typically, the device description files and capability file for your Fieldbus device are supplied on a disk from the manufacturer. For each device, there is one capability file (.cff) and two device description files, one ending in .ffo and one in .sym. Select the .cff file. The corresponding .ffo and .sym files are imported automatically. The filename has six digits and a .cff extension (for example, 030101.cff).

**Note** If you are importing device descriptions and capability files for multiple devices, you might see that they can have the same filenames. Each file contains information about the device and its manufacturer, and is placed appropriately in the hierarchy under the base directory.

- 8. Click **OK**. A window appears, giving the full path to which the .cff, .ffo, and .sym files were copied.
- 9. Click OK again.

For more information about device descriptions, refer to the *Device Descriptions* section of the *Foundation Fieldbus Overview* and *Foundation Specification Common File Format (FF-103)* documents.

M

3

# Using the NI-FBUS Offline Configurator

The tutorials in this chapter give you first-hand experience with the NI-FBUS Offline Configurator.

Before you begin these exercises, make sure you have successfully installed all Fieldbus hardware and software and have properly imported the device descriptions for the devices you want to use.

# Start the NI-FBUS Offline Configurator and NIFB Process

- 1. Install the NI-FBUS Offline Configurator software in your machine.
- 2. Import the device descriptions and capability files.
- 3. Select **Start»Programs»National Instruments»NI-FBUS NI-FBUS Interface Configuration Utility** to start the NI-FBUS Interface Configuration Utility. Click **Add Interface**. The dialog box in Figure 3-1 appears.

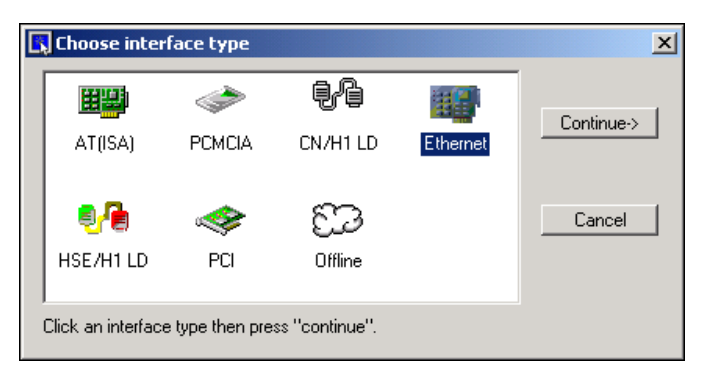

Figure 3-1. Choosing an Interface Type

 $\mathbb{N}$ 

4. Select **Offline** and click **Continue** to add an offline virtual interface. You can point out or click **OK** to use the node address given in the dialog box. The offline configurator installer already may have installed an offline virtual interface. In this situation you do need to add an extra interface.

**Note** NI-FBUS cannot work with any physical interface in the offline state. Remember to delete any existing physical interfaces before you add an offline interface. Only one offline interface is supported in the current version.

5. To start the NI-FBUS Offline Configurator, select **Start»Programs» National Instruments»NI-FBUS»NI-FBUS Configurator**. When a dialog box appears, click **Off-line Mode** to start NIFB.EXE with the offline mode as shown in Figure 3-2.

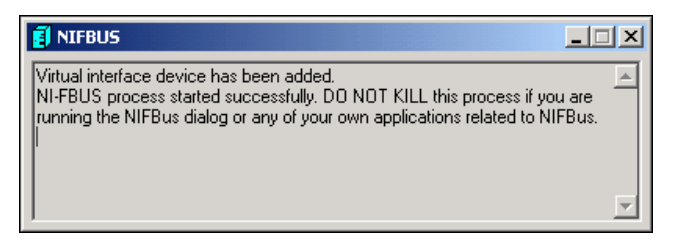

Figure 3-2. Starting the NI-FBUS Offline Communications Manager

# **Create a New Project**

1. When you start the NI-FBUS Configurator, the Add Links dialog box appears automatically. To create a new project at any other time, select **File**»New.

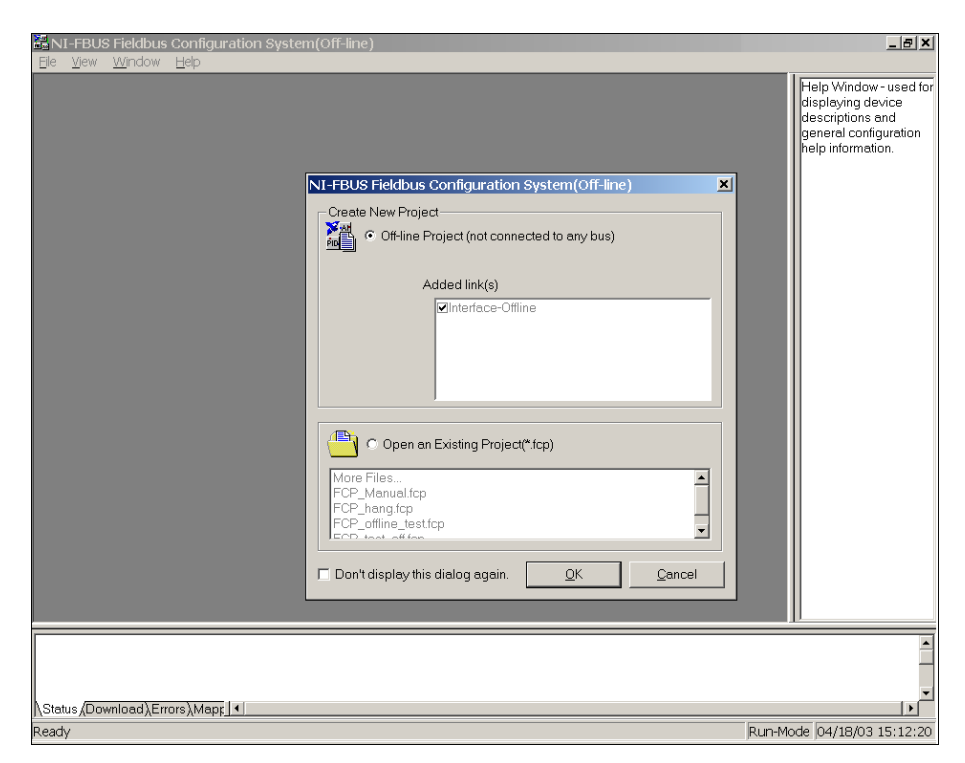

Figure 3-3. Create a New Project

You should close any open projects before opening or creating another project. The multiple window structure of the NI-FBUS Configurator quickly becomes confusing with multiple open projects.

2. In the Add Links dialog box, each configured interface appears. Select the link or links (ports on your Foundation Fieldbus interface) you want to include in your project in the **Added link(s)** checklist.

3. Select the type of project to create as shown in Figure 3-4. Usually, this type is offline.

| NI-FBUS Fieldbus Configuration System(Off-line)                                                               | × |
|----------------------------------------------------------------------------------------------------|---|
| Create New Project<br>Off-line Project (not connected to any bus)                                             |   |
| Added link(s)                                                                                                 |   |
|                                                                                                    |   |
| Open an Existing Project(*.fcp)  More Files FCP_Manual.fcp FCP_hang.fcp FCP_offline_test.fcp ECP_text_off.fcm |   |
| Don't display this dialog again.                                                                              |   |

Figure 3-4. Project Type Selection

4. Click OK.

# **Add Virtual Devices**

1. Drag the device you want to add into the current project from the left window (device type tree) and drop it into the middle window (project window). The device list windows show the devices in hierarchy and group the devices from the same vendor under a folder. You can right-click the device types and select **Property** to view detailed information as shown in Figure 3-5.

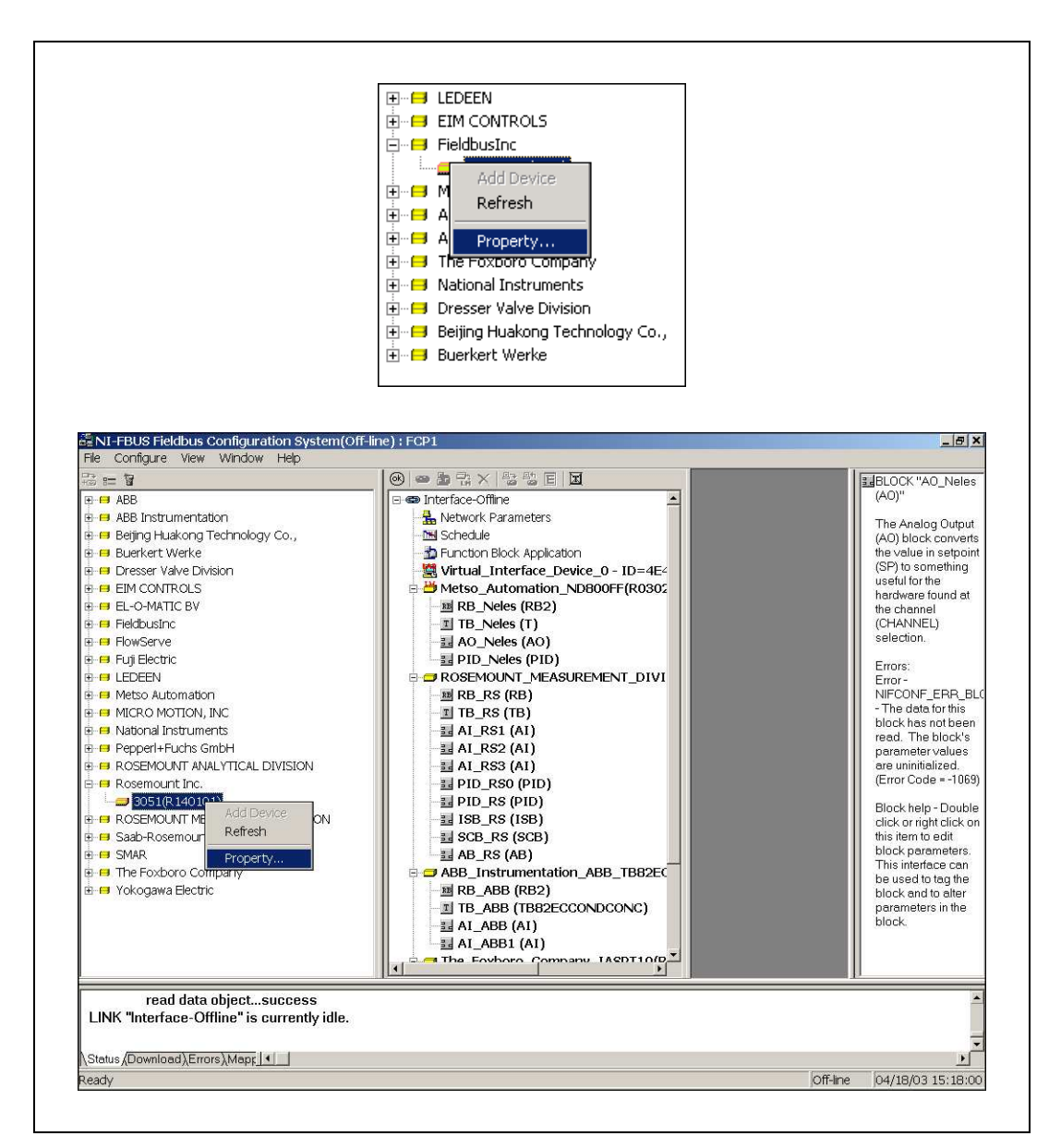

Figure 3-5. Adding Virtual Devices

2. When a virtual device is dropped into the project window, the following window prompts the user to set the FF network address and tag of the virtual device. The NI-FBUS Offline Configurator sets the default values. You can simply use the default address and tag, for they have been checked to ensure no repetition with other offline devices. You also can fill in the desired address and device tag, then click **OK** to add this virtual device as shown in Figure 3-6.

| Add device            | ×                      |
|-----------------------|------------------------|
| New Address:          | 21 (0x15)              |
| New Tag(Length<= 32): | Rosemount_Inc3051(R140 |
| <u>O</u> K            | <u>C</u> ancel         |

Figure 3-6. New Address and New Tag

3. The NI-FBUS Offline Configurator creates a virtual interface and multiple virtual devices added by the user. The virtual devices are created from DD and CFF files. If you provide incorrect DD or CFF files, the corresponding virtual device may not work properly, as shown in Figure 3-7.

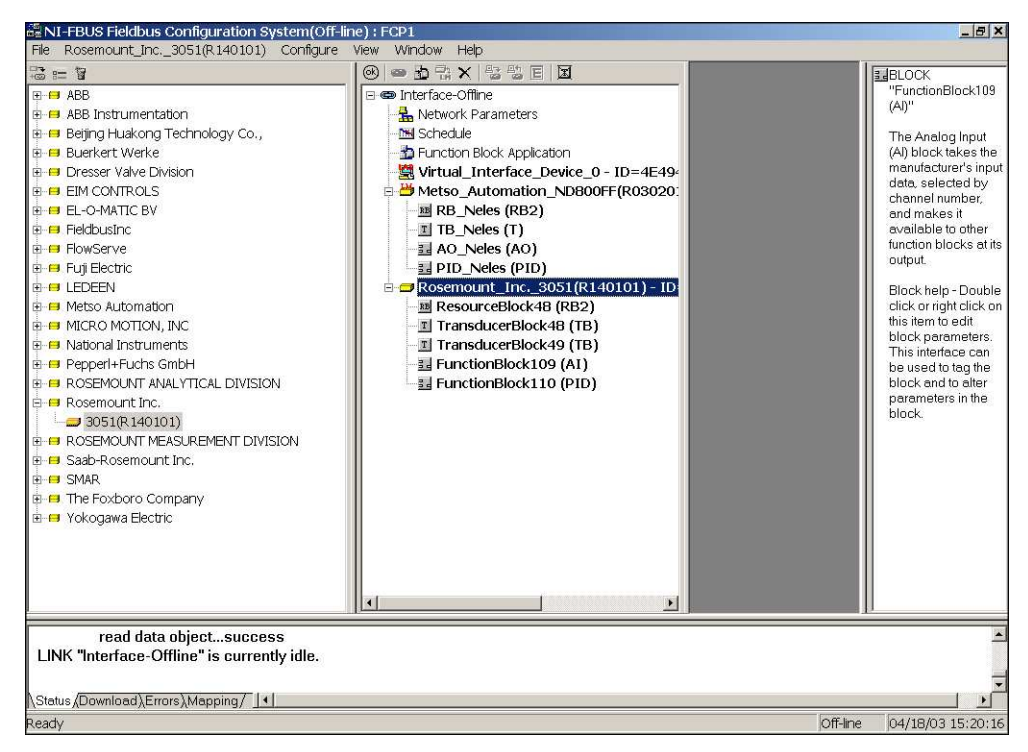

Figure 3-7. Virtual Devices Added Into Fieldbus

# **Configure Function Block Application**

After the desired virtual devices have been created by the NI-FBUS Offline Configurator, you can configure your function block application.

- 1. Select **Function Block Application** in the project window containing the configuration tree.
- 2. Select **Start»Programs»National Instruments»NI-FBUS»Manuals** to view the *NI-FBUS Communications Manager User Manual* for detailed configuration information.
- After you make the configuration, you can save the project into a
   \*.fcp file. This file can be transported to other machines for mapping
   and downloading.

# **Mapping and Downloading**

As used here, mapping means mapping the virtual devices into physical devices. You must do the mapping in the online state, meaning you must have a physical interface and devices. Complete the following steps to map and download:

- 1. Select Start»Programs»National Instruments»NI-FBUS» NI-FBUS Interface Configuration Utility to start the NI-FBUS Interface Configuration Utility. Add your physical interfaces (either AT, PCMCIA, or PCI interfaces).
- Select Start»Programs»National Instruments»NI-FBUS» NI-FBUS Configurator to start the NI-FBUS Configurator. The configurator will ask you select the run mode. Click Online Mode to start it.
- 3. As the Configurator launches, check the **Open** option in the startup dialog box and open the .fcp file you saved in the Offline Configurator. A window prompts you to initialize the link, as shown in Figure 3-8.

| Mapping Devices                                     |                        |
|-----------------------------------------------------|------------------------|
| Select Link: Mapping Progress                       | ice                    |
| Off-line De<br>*Virtual_Inte<br>FieldbusInc         | et Addr.<br>10)<br>11) |
| Initializing Link<br>LINK "interface0-0"            |                        |
| Related objects:                                    |                        |
| Cancel                                              |                        |
| Refresh Link Map Close                              | _                      |
| 17:57:20 : Initializing Link<br>LINK "interface0-0" | <u>_</u>               |
|                                                     | Ţ                      |

Figure 3-8. Initializing the Link

4. After the link initializes, a list shows the virtual (offline) devices versus physical (online) devices. You can select the strategy to decide which device's address to use as the target, as shown in Figure 3-9.

| Mapping Devices                                                                                                    |                                                                                                    |
|----------------------------------------------------------------------------------------------------|----------------------------------------------------------------------------------------------------|
| Select Link: interface 1-0 💌 * Interface device                                                                                                    | M: Mapped device                                                                                                    |
| Off-line Device         Off-line A         On-line Device           *Virtual_Interface16 (0x10)         *interface1-0 - ID=NIC_AT-FBUS_<br>Metso_Automatic17 (0x11)         Metso_Automation_ND800FF(R0           The_Foxboro_C(20 (0x14))         The_Foxboro_Company_IASPT1 | On-line Addr.         Target Addr.           [16 (0x10)         16 (0x10)           318 (0x12)         18 (0x12)           17 (0x11)         20 (0x14) |
| Concurrent Mapping Map Network Parameters<br>Refresh Link Map Close                                                                                                    |                                                                                                    |

Figure 3-9. Select Target Tags and Addresses

5. After you set target addresses, click Map to begin the mapping. With Concurrent Mapping checked, all selected devices are mapped in parallel to speed up the mapping process. You can uncheck this box to map the devices one by one. (The default mode is concurrent.) With Map Network Parameters checked, the network parameters in the selected link are mapped. However, *only* the network communication parameters are mapped. The error values set up in the virtual link to be mapped to the physical link can make the communication unstable. Therefore, uncheck this box if you are not sure the network parameters are correct. (The default state is unchecked.)

In addition, before the mapping, the program automatically backs up the offline project to another file with \_off added to the name. (For example, if the original file is C:\org.fcp, the backup file is C:\org\_off.fcp). The NI-FBUS configurator erases the devices with conflicting tags or addresses, then maps the virtual offline devices to physical online devices, as shown in Figure 3-10.

| Mapping Devi                     | ces                                                    |       |
|----------------------------------|--------------------------------------------------------|-------|
| Select Link:                     | interface1-0 🚽 * Interface device M: Mapped device     | 1     |
| Off-line Devic                   | Mapping Progress                                       | Addr. |
| *Virtual_Interfa<br>Metso_Automs | 🗖 🔅 🔿 👝                                                |       |
| The_Foxboro                      |                                                        | l     |
|                                  | Mapping PD-Tags and node addresses                     |       |
|                                  | Related objects:                                       |       |
|                                  | "Metso_Automation_ND800FF(R030201" - ID=000E050320ND80 |       |
|                                  | "The_Foxboro_Company_IASPTTU(R140"-ID=385884BA2E-NE    |       |
|                                  | <u>×</u>                                               |       |
|                                  |                                                        |       |
|                                  | Cancel                                                 |       |
| Concurrent                       | таррпу Плартаемонт-ааалело                             |       |
| Befresh Lit                      | nk Mag Close                                           |       |
|                                  |                                                        |       |

Figure 3-10. Erase Conflicts and Perform Mapping

6. After all the virtual devices you selected are mapped (you can have more or fewer physical devices than virtual devices), the mapping ends, as shown in Figure 3-11.

| Mapping Devices      |              |                                                                                                    |                         |              |
|----------------------|--------------|----------------------------------------------------------------------------------------------------|-------------------------|--------------|
| Select Link:         | interface1-0 | ✓ * Interface device                                                                                                    | М: Марре                | ed device    |
| Off-line Device C    | Off-line A   | On-line Device                                                                                                    | On-line Addr.           | Target Addr. |
| M *Virtual_Interf(18 | 6 (0x10)     | *interface1-0 - ID=NIC_AT-FBUS_                                                                                          | l16 (0×10)              | 16 (0×10)    |
| Metso_Autorr17       | 7 (0x11)     | Metso_Automation_ND800FF(R0                                                                                              | 317 (0x11)              | 17 (0x11)    |
| M The_Foxboro20      | ) (0x14)     | The_Foxboro_Company_IASPT1                                                                                               | 20 (0×14)               | 20 (0×14)    |
|                      | NI-FBUS      | Fieldbus Configuration Syste         Mapping has completed succes         Download the mapped link?         Yes       No | em(Off-line)<br>sfully! | ×            |
| Concurrent Map       | oping        | Map Network Parameters Map Close                                                                                         |                         |              |

Figure 3-11. Partially Mapped Link

The grayed item with a red *M* at the beginning of the row indicates that the device has been mapped. Select **Yes** to download the configuration immediately, or **No** to end the mapping. To download the configuration later, select **Download All** from the menu.

Tip To log the information created while mapping and downloading, select View» **Preferences**. On the Log Settings page, input the log filenames, click the Start Log button, and click OK.

**Note** In the process of mapping, some parameter value errors may occur. Generally, you can ignore them and continue or try to do mapping again. In addition, both mapping warnings and errors are recorded in the mapping status window, which is helpful in verifying the mapping.

 $\langle \! \! \! \! \! \rangle$ 

R

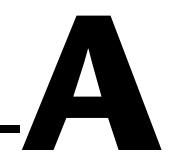

# **Error Messages and Warnings**

This appendix lists error messages and warnings you might receive while using the NI-FBUS Configurator and describes the error messages and warnings.

# **Error Messages**

If you receive an error message while using the NI-FBUS Configurator, refer to this section for a description of the error and possible solutions.

#### NIF\_ERR\_ALARM\_ACKNOWLEDGED

The alarm has already been acknowledged.

#### NIF\_ERR\_BAD\_ARGUMENT

The value you gave is not of the correct data type.

#### NIF\_ERR\_BAD\_DEVICE\_DATA

The device returned inconsistent information.

#### NIF\_ERR\_BUF\_TOO\_SMALL

The buffer does not contain enough entries to hold all the information for the blocks. If you receive this error, buffer entries that you allocated did not contain valid block information when the call returned.

#### NIF\_ERR\_COMM\_ERROR

An error occurred when NI-FBUS tried to communicate with the device.

#### NIF\_ERR\_CONFIG\_ERROR

Some configuration information, such as Windows registry information or network configuration information, is incorrect.

#### NIF\_ERR\_DATA\_NEVER\_WRITABLE

The specified object is read-only.

#### NIF\_ERR\_DEVICE\_NOT\_PRESENT

The requested device is not operational.

#### NIF\_ERR\_EXCEED\_LIMIT

The device reported that the value exceeds the allowable limit during a write operation.

#### NIF\_ERR\_INVALID\_DESCRIPTOR

The descriptor you gave is invalid.

#### NIF\_ERR\_MULTIPLE

There are duplicate block tags.

#### NIF\_ERR\_NOT\_FOUND

NI-FBUS could not find the specified object.

#### NIF\_ERR\_OBJECT\_ACCESS\_DENIED

The Fieldbus interface does not have the required privileges. The access group you belong to is not allowed to acknowledge the event, or the password you entered is incorrect.

#### NIF\_ERR\_OBJECT\_ACCESS\_UNSUPPORTED

The device does not support write access to this object.

#### NIF\_ERR\_OBSOLETE\_DESC

The input descriptor is no longer valid. It was closed before a function completed.

#### NIF\_ERR\_ORDINAL\_NUM\_OUT\_OF\_RANGE

The ordinal number is out of the device's range.

#### NIF\_ERR\_PARAMETER\_CHECK

The device reported a violation of parameter-specific checks.

#### NIF\_ERR\_RESOURCES

NI-FBUS is unable to allocate some system resource; this is usually a memory problem.

#### NIF\_ERR\_SERVER\_CONNECTION\_LOST

The session established with NI-FBUS for this descriptor has been closed or lost.

#### NIF\_ERR\_SERVER\_NOT\_RESPONDING

Either the NI-FBUS server has not been started, or the server, in its current state, cannot respond to the request.

#### NIF\_ERR\_SM\_NOT\_OPERATIONAL

The device is present, but cannot respond because it is at a default address.

#### NIF\_ERR\_SYMBOL\_FILE\_NOT\_FOUND

NI-FBUS could not find the symbol file.

#### NIF\_ERR\_TIMEOUT

The device containing the object is present but did not respond within the timeout period.

#### NIF\_ERR\_WRITE\_IS\_PROHIBITED

The device reported that the WRITE\_LOCK parameter value is set. The WRITE\_LOCK parameter prohibits writing to the name parameter.

#### NIF\_ERR\_WRONG\_MODE\_FOR\_REQUEST

The device reported that the current function block mode does not allow you to write to the parameter.

#### NIFCONF\_ERR\_ADDRESS\_OUT\_OF\_RANGE

This address does not fit in the allowable range of addresses.

#### NIFCONF\_ERR\_ADDRESS\_USED

This address is already taken.

#### NIFCONF\_ERR\_BAD\_WIRE

This wire is not completely attached to an output and input(s).

#### NIFCONF\_ERR\_BLOCK\_SCHEDULE\_CONFLICT

A block in this device is already scheduled for this time. Do not schedule more than one block in the device at the same time.

#### NIFCONF\_ERR\_BUF\_TOO\_SMALL

The buffer is too small.

#### NIFCONF\_ERR\_CONFIGURING

You are configuring this project. If you get this error, stop configuring the project to continue.

#### NIFCONF\_ERR\_CONFUSED\_WIRE

This wire is not working. The NI-FBUS Configurator has removed it.

#### NIFCONF\_ERR\_CORRUPT\_FILE

The NI-FBUS Configurator found a corrupt file object.

#### NIFCONF\_ERR\_COULD\_NOT\_DETERMINE\_SCHEDULE

The NI-FBUS Configurator cannot fit the schedule of the loop into the current schedule. Usually, insufficient time or poor choice of loop times cause this error. Use integer multiples such as 1, 2, 4, and so on, instead of multiples like 5, 7, 13, and so on, to solve this problem.

#### NIFCONF\_ERR\_COULD\_NOT\_START\_THREAD

The NI-FBUS Configurator is unable to start a new thread.

#### NIFCONF\_ERR\_DD\_SIZE\_MISMATCH

The actual data size does not match the device description data size.

#### NIFCONF\_ERR\_DEVICE\_NOT\_ALIVE

The device is not responding.

#### NIFCONF\_ERR\_DOWNLOAD\_INCOMPLETE

The link is only partially configured.

#### NIFCONF\_ERR\_DUPLICATE\_ADDRESS

The address for this device was found elsewhere in the configuration file. Duplicate addresses are not allowed on a Fieldbus link.

#### NIFCONF\_ERR\_DUPLICATE\_TAG

The tag for this object was found elsewhere in the configuration file. Duplicate tags are not allowed on a Fieldbus link.

#### NIFCONF\_ERR\_INCOMPATIBLE\_VERSION

This file was made with a newer version of the NI-FBUS Configurator. There might be unpredictable problems with the project.

#### NIFCONF\_ERR\_INVALID\_MACROCYCLE

This macrocycle conflicts with a previously defined macrocycle.

#### NIFCONF\_ERR\_INVALID\_NUMBER

This is an invalid number. A number can use the digits 0-9 and the letters A–F. Hexadecimal numbers can be preceded with 0x.

#### NIFCONF\_ERR\_INVALID\_TAG

This tag is not valid.

#### NIFCONF\_ERR\_INVALID\_VALUE

You have entered an incorrect value. Please check the value(s) and the valid ranges for the values.

#### NIFCONF\_ERR\_LOOP\_IS\_EMPTY

This loop does not contain any blocks.

#### NIFCONF\_ERR\_MACROCYCLE\_CONFLICT

This macrocycle conflicts with a previously defined macrocycle time for a device in this loop. Devices can only schedule one macrocycle time. The best solution is to increase the macrocycle time of the loop that contains the other block(s) for this device.

#### NIFCONF\_ERR\_MACROCYCLE\_NOT\_GOOD\_MULTIPLE

This macrocycle is a bad choice in comparison to the other macrocycles.

#### NIFCONF\_ERR\_MACROCYCLE\_TOO\_SHORT

There was not enough time in this macrocycle to schedule all the function blocks and parameters. Increase the macrocycle time of the loop to get more free time. A macrocyle generally must be at least 10 ms.

#### NIFCONF\_ERR\_MAXIMUM\_LOOPS\_EXCEEDED

The maximum number of loops you can configure on this link is exceeded.

#### NIFCONF\_ERR\_MISSING\_NIFBUS\_PATH

The install path for NI-FBUS Configurator is not in the Windows registry.

#### NIFCONF\_ERR\_MULTI\_LAS

Multiple primary Link Active Schedulers are defined. Only one primary LAS is allowed on a link.

#### NIFCONF\_ERR\_MULTI\_TM

Multiple time masters are defined. Only one time master per link is allowed.

#### NIFCONF\_ERR\_NO\_CONVERSION

There is no conversion for this data type.

#### NIFCONF\_ERR\_NO\_DATA

No data.

#### NIFCONF\_ERR\_NO\_LAS\_SELECTED

A schedule has been created but no LAS is selected.

#### NIFCONF\_ERR\_NO\_LM\_SELECTED

A schedule has been created but no link master is selected.

#### NIFCONF\_ERR\_NO\_OBJECT\_SELECTED

Nothing is selected.

#### NIFCONF\_ERR\_NO\_PRINTER\_DEVICE\_CONTEXT

The NI-FBUS Configurator cannot draw the document because of an incorrect device context for the selected printer.

#### NIFCONF\_ERR\_NO\_TM\_SELECTED

No time master is selected.

#### NIFCONF\_ERR\_NO\_UNSCHEDULED\_TIME\_LEFT

The auto scheduler ran out of unscheduled time. Increase the macrocycle time(s) to allow more free time for scheduling.

#### NIFCONF\_ERR\_NOT\_ON\_LINK

This object does not belong on this link.

#### NIFCONF\_ERR\_OD\_SIZE\_MISMATCH

The size of the actual data object does not match the object dictionary size.

#### NIFCONF\_ERR\_OUT\_OF\_MEMORY

Memory is low; the NI-FBUS Configurator cannot allocate objects. Close windows to solve this problem.

#### NIFCONF\_ERR\_PARAMETER\_SCHEDULE\_CONFLICT

A parameter communication has already been scheduled for this time. Do not schedule more than one parameter communication at a time on the Fieldbus.

#### NIFCONF\_ERR\_REGISTRY\_ERROR

Some registry information for your application is missing or corrupt. You might need to reinstall the NI-FBUS software and the NI-FBUS Configurator. Refer to your getting started manual for installation instructions.

#### NIFCONF\_ERR\_STANDARD\_DD\_MISSING

The NI-FBUS Configurator could not find the standard device description file.

#### NIFCONF\_ERR\_STRING\_NOT\_FOUND

There is a missing resource string.

#### NIFCONF\_ERR\_TEMPLATE\_NOT\_ASSIGNED

The template is not assigned to a valid project object.

#### NIFCONF\_ERR\_TOO\_MANY\_FB\_SCHEDULE\_ENTRIES

The schedule for this object contains too many entries for the function block schedule of the device. Normally, bad choices for macrocycle times cause this error. Use macrocycle times that are integer multiples of each other to correct this problem.

#### NIFCONF\_ERR\_TOO\_MANY\_LAS\_SCHEDULE\_ENTRIES

The number of LAS schedule entries exceeds the number of available entries in the LAS device. Choose integer multiple macrocycle values and reduce the number of data links that go between devices to correct this problem.

#### NIFCONF\_ERR\_TYPE\_INFO\_UNAVAILABLE

The NI-FBUS Configurator cannot read the type information for the object.

#### NIFCONF\_ERR\_UNSCHEDULED\_TRAFFIC\_CONFLICT

The publish time is conflicting with the reserved 128 octet time at the end of a macrocycle. This time is used for unscheduled traffic.

#### NIFCONF\_ERR\_WRONG\_TYPE

This object has the wrong type.

#### NIFCONF\_ERR\_SAVE\_OLDVERSION

This project is an old version and could not be saved. To avoid this error, convert the project to the latest version when you open the project.

#### NIFCONF\_ERR\_FILENAME\_EMPTY

Empty filename. Normally, this error occurs when you specify a file without the name.

#### NIFCONF\_ERR\_UNSUPPORT\_HSE

This project you are opening includes an unsupported HSE feature.

#### NIFCONF\_ERR\_CANT\_DELETE\_ONLY\_ONE\_LINK

The last link in the project cannot be deleted. A valid project includes at least one link.

#### NIFCONF\_ERR\_WHEN\_DISCONNECT\_LINKS

The system is busy and the links cannot be disconnected. Try your operation at a later time.

#### NIFCONF\_ERR\_EMPTY\_TAG

The Empty tag is not permitted, per the Foundation Fieldbus specification.

#### NIFCONF\_ERR\_SPACE\_IN\_TAG

The space character is not permitted in the middle of the tag, per the Foundation Fieldbus specification.

#### NIFCONF\_ERR\_OPERATION\_CONFLICT

Operation conflict.

#### NIFCONF\_ERR\_UNEXPECTED

An unexpected error has occurred.

#### NIFCONF\_ERR\_NO\_HOST\_DEVICE

There is no host device in one or more H1 links.

#### NIFCONF\_ERR\_NO\_MODE\_SUPPORT

No run mode is supported currently.

#### NIFCONF\_ERR\_NO\_RE\_CONFIGURATION\_SUPPORT

This version has no reconfiguration support.

#### NIFCONF\_ERR\_NO\_BLOCK\_MATCH

No block matches.

#### NIFCONF\_ERR\_NO\_NP\_MATCH

No network parameter matches.

#### NIFCONF\_ERR\_MAP\_UNCOMPLETED

Device mapping is uncompleted.

#### NIFCONF\_ERR\_LINK\_HAS\_ACTIVE

The link to be online is active now; only one instance of a link can be active at a time.

#### E\_INTERFACE\_INVALID

This interface is invalid now.

#### **E\_UNDEFINED**

The error is undefined.

#### E\_OFFLINE\_ERROR

Offline NI-FBUS error.

#### E\_BLOCK\_NOT\_EXIST\_IN\_CFF

The block is undefined in the related .cff file.

#### E\_MIB\_PARAM\_NAME\_NOT\_FOUND

The param name of MIB is not defined in the related .cff file.

#### E\_OFF\_DEVICE\_NODE\_INVALID

The offline device node is invalid.

#### E\_CFF\_NOT\_FOUND

The corresponding .cff file is not found.

#### E\_NULL\_POINTER

A null pointer happens.

#### E\_DEVICE\_NOT\_FOUND

The device you are looking for is not found.

#### E\_OFFLINE\_NOT\_SUPPORTED

This feature is not currently supported in Offline mode.

#### E\_REVISON\_EQUAL

The revision should not be equal.

#### E\_SET\_ADDRESS\_FAILED

Setting address operation failed.

# Warnings

If you receive a warning while using the NI-FBUS Configurator, refer to this section for a description of the warning and possible solutions.

#### NIFCONF\_WARN\_MEMORY\_LOW

The system is low on memory.

#### NIFCONF\_WARN\_OBJECT\_NOT\_WIRED

This object is not connected by wires to any other object.

#### NIFCONF\_WARN\_NO\_TREND\_SELECTED

A trend is wired, but no trend is checked.

#### NIFCONF\_WARN\_TREND\_NOT\_WIRED

A trend is selected, but not wired to a device.

#### NIFCONF\_WARN\_PROJECT\_ERRORS

There are errors that might cause problems in the download of the configuration. Look at the **Errors** tab in the status window.

# B

# Technical Support and Professional Services

Visit the following sections of the National Instruments Web site at ni.com for technical support and professional services:

- **Support**—Online technical support resources include the following:
  - Self-Help Resources—For immediate answers and solutions, visit our extensive library of technical support resources available in English, Japanese, and Spanish at ni.com/support. These resources are available for most products at no cost to registered users and include software drivers and updates, a KnowledgeBase, product manuals, step-by-step troubleshooting wizards, conformity documentation, example code, tutorials and application notes, instrument drivers, discussion forums, a measurement glossary, and so on.
  - Assisted Support Options—Contact NI engineers and other measurement and automation professionals by visiting ni.com/support. Our online system helps you define your question and connects you to the experts by phone, discussion forum, or email.
- **Training**—Visit ni.com/training for self-paced tutorials, videos, and interactive CDs. You also can register for instructor-led, hands-on courses at locations around the world.
- System Integration—If you have time constraints, limited in-house technical resources, or other project challenges, NI Alliance Program members can help. To learn more, call your local NI office or visit ni.com/alliance.

If you searched ni.com and could not find the answers you need, contact your local office or NI corporate headquarters. Phone numbers for our worldwide offices are listed at the front of this manual. You also can visit the Worldwide Offices section of ni.com/niglobal to access the branch office Web sites, which provide up-to-date contact information, support phone numbers, email addresses, and current events.

| Symbol | Prefix | Value |
|--------|--------|-------|
| m      | milli  | 10-3  |

# Numbers

| 4-20 mA system | Traditional control system in which a computer or control unit  |
|----------------|-----------------------------------------------------------------|
|                | provides control for a network of devices controlled by 4-20 mA |
|                | signals.                                                        |

# A

| А                                   | Amperes.                                                                                                    |
|-------------------------------------|----------------------------------------------------------------------------------------------------|
| Actuator                            | A device that translates electrical signals into mechanical actions.                                                                         |
| Acyclic communication               | Unscheduled communication on the bus.                                                                                                    |
| Address                             | Character code that identifies a specific location (or series of locations) in memory.                                                       |
| AI                                  | Analog Input.                                                                                                    |
| Alarm                               | A notification the NI-FBUS Communications Manager software<br>sends when it detects that a block leaves or returns to a particular<br>state. |
| Alarm condition                     | A notification that a Fieldbus device sends to another Fieldbus device<br>or interface when it leaves or returns to a particular state.      |
| Alert                               | An alarm or event.                                                                                                    |
| Analog                              | A description of a continuously variable signal or a circuit or device designed to handle such signals.                                      |
| AO                                  | Analog Output.                                                                                                    |
| API                                 | See Application Programmer Interface.                                                                                                    |
| Application Programmer<br>Interface | A message format that an application uses to communicate with<br>another entity that provides services to it.                                |

| Argument              | A value you pass in a function call. Sometimes referred to as a parameter, but this documentation uses a different meaning for parameter, which is included in this glossary.                                                                                                    |
|-----------------------|----------------------------------------------------------------------------------------------------|
| Array                 | Ordered, indexed list of data elements of the same type.                                                                                                    |
| Attribute             | Properties of parameters.                                                                                                    |
| В                     |                                                                                                    |
| Bank                  | The combination of one FieldPoint network module and one or more terminal bases and I/O modules.                                                                                                    |
| Basic device          | A device that can communicate on the Fieldbus, but cannot become the LAS.                                                                                                    |
| Block                 | A logical software unit that makes up one named copy of a block and<br>the associated parameters its block type specifies. The values of the<br>parameters persist from one invocation of the block to the next. It can<br>be a resource block, transducer block, or function block residing<br>within a virtual field device. |
| Block tag             | A character string name that uniquely identifies a block on a Fieldbus network.                                                                                                    |
| Boolean               | Logical relational system having two values, each the opposite of the other, such as true and false or zero and one.                                                                                                    |
| Buffer                | Temporary storage for acquired or generated data.                                                                                                    |
| Bus                   | The group of conductors that interconnect individual circuitry in a computer. Typically, a bus is the expansion vehicle to which I/O or other devices are connected. Examples of PC buses are the ISA and PCI buses.                                                                                                    |
| Bus scheduler         | See Link Active Scheduler.                                                                                                    |
| C                     |                                                                                                    |
| С                     | Celsius.                                                                                                    |
| Channel               | A pin or wire lead to which you apply or from which you read the analog or digital signal.                                                                                                    |
| Character string name | See Tag.                                                                                                    |
| Configuration object  | See Linkage.                                                                                                    |

Glossary

| Contained parameter               | A parameter that does not receive or send data and is contained within a function block.                                                                                                    |
|-----------------------------------|----------------------------------------------------------------------------------------------------|
| Control loop                      | A set of connections between blocks used to perform a control algorithm.                                                                                                    |
| Control strategy                  | See Function Block Application.                                                                                                    |
| Cyclic                            | Closed-loop control.                                                                                                    |
| D                                 |                                                                                                    |
| Data Link Layer                   | The second-lowest layer in the ISO seven-layer model (layer two).<br>The Data Link Layer splits data into frames to send on the physical<br>layer, receives acknowledgment frames, and re-transmits frames if<br>they are not received correctly. It also performs error checking to<br>maintain a sound virtual channel to the next layer. |
| Data link time<br>synchronization | A time distribution message broadcast on the Fieldbus so that all devices have exactly the same data link time.                                                                                                    |
| dB                                | Decibel.                                                                                                    |
| DD                                | See Device Description.                                                                                                    |
| Descriptor                        | A number returned to the application by the NI-FBUS<br>Communications Manager, used to specify a target for future<br>NI-FBUS calls.                                                                                                    |
| Device                            | A sensor, actuator, or control equipment attached to the Fieldbus.                                                                                                    |
| Device address                    | A memory address that you use to access a device in a computer system.                                                                                                    |
| Device Description                | A machine-readable description of all the blocks and block parameters of a device.                                                                                                    |
| Device Description Service        | A set of functions that applications use to access Device Descriptions.                                                                                                    |
| Device ID                         | An identifier for a device that the manufacturer assigns. No two devices can have the same device ID.                                                                                                    |
| Device tag                        | A name you assign to a Fieldbus device.                                                                                                    |
| DI                                | Discrete Input.                                                                                                    |
| Distributed control               | Process control distributed among several devices connected by network.                                                                                                    |

| DLL                               | See Dynamic Link Library.                                                                                                    |
|-----------------------------------|----------------------------------------------------------------------------------------------------|
| DO                                | Discrete Output.                                                                                                    |
| Dynamic Link Library              | A library of functions and subroutines that links to an application at run time.                                                                                                    |
| E                                 |                                                                                                    |
| Event                             | An occurrence on a device that causes a Fieldbus entity to send the Fieldbus event message.                                                                                                    |
| F                                 |                                                                                                    |
| FAS                               | Fieldbus Access Sublayer.                                                                                                    |
| FB                                | Function Block.                                                                                                    |
| FBAP                              | See Function Block Application.                                                                                                    |
| FF                                | Foundation Fieldbus.                                                                                                    |
| Field device                      | A Fieldbus device connected directly to a Fieldbus.                                                                                                    |
| Fieldbus                          | An all-digital, two-way communication system that connects control systems to instrumentation. A process control local area network defined by ISA standard S50.02.                                                                                                    |
| Fieldbus Foundation               | An organization that developed a Fieldbus network specifically based upon the work and principles of the ISA/IEC standards committees.                                                                                                    |
| Foundation Fieldbus specification | The communications network specification that the Fieldbus Foundation created.                                                                                                    |
| FP-3000                           | National Instruments network interface module for the FieldPoint I/O system.                                                                                                    |
| FTP                               | File Transfer Protocol.                                                                                                    |
| Function block                    | A named block consisting of one or more input, output, and contained<br>parameters. The block performs some control function as its<br>algorithm. Function blocks are the core components you control a<br>system with. The Fieldbus Foundation defines standard sets of<br>function blocks. There are ten function blocks for the most basic<br>control and I/O functions. Manufacturers can define their own<br>function blocks. |
| Function Block Application        | The block diagram that represents your control strategy.                                                                                                    |

| Function Block Application<br>Editor window | The middle window of the NI-FBUS Configurator where you create your block diagram.                                                                                                    |
|---------------------------------------------|----------------------------------------------------------------------------------------------------|
| Function block execution schedule           | A list of times in the macrocycle when the function block will begin<br>to execute its algorithm.                                                                                                    |
| н                                           |                                                                                                    |
| H1                                          | The 31.25 kbit/s type of Fieldbus.                                                                                                    |
| hex                                         | Hexadecimal. A base-16 numbering system which uses 0–9 and A–F.                                                                                                    |
| HMI                                         | Human-Machine Interface. A graphical user interface for the process with supervisory control and data acquisition capability.                                                                                                    |
| Host device                                 | A computer or controller on a Fieldbus network.                                                                                                    |
| HSE                                         | High Speed Ethernet.                                                                                                    |
| I                                           |                                                                                                    |
| I/O                                         | Input/output.                                                                                                    |
| Index                                       | An integer that the Fieldbus specification assigns to a Fieldbus object<br>or a device that you can use to refer to the object. A value in the object<br>dictionary used to refer to a single object.                                                                                                    |
| Input parameter                             | A block parameter that receives data from another block.                                                                                                    |
| IRQ                                         | Interrupt request.                                                                                                    |
| ISO                                         | International Organization for Standardization. A technical standards<br>organization that creates international technical standards for<br>computers and communications. The ISO is composed of national<br>standards organizations in 89 countries. The American National<br>Standards Institute (ANSI) represents the United States in the ISO. |
| Isolation                                   | A type of signal conditioning in which you isolate the transducer<br>signals from the computer for safety purposes. This protects you and<br>your computer from large voltage spikes and makes sure the<br>measurements from the devices are not affected by differences in<br>ground potentials.                                                  |

| L                             |                                                                                                    |
|-------------------------------|----------------------------------------------------------------------------------------------------|
| LAS                           | See Link Active Scheduler.                                                                                                    |
| Link                          | A Foundation Fieldbus network is made up of devices connected by a serial bus. This serial bus is called a link (also known as a segment).                                                                                                    |
| Link Active Schedule          | A schedule of times in the macrocycle when devices must publish their output values on the Fieldbus.                                                                                                    |
| Link Active Scheduler         | The Fieldbus device that is currently controlling access to the<br>Fieldbus. A device that is responsible for keeping a link operational.<br>The LAS executes the link schedule, circulates tokens, distributes<br>time, and probes for new devices. |
| Link master device            | A device that is capable of becoming the LAS.                                                                                                    |
| Linkage                       | A connection between function blocks.                                                                                                    |
| Linkage object                | An object resident in a device that defines connections between<br>function block input and output across the network. Linkage objects<br>also specify trending connections.                                                                         |
| LM                            | Link Master.                                                                                                    |
| Lookout                       | National Instruments Lookout is a full-featured object-based<br>automation software system that delivers unparalleled power and<br>ease of use in demanding industrial measurement and automation<br>applications.                                   |
| Loop                          | See Control loop.                                                                                                    |
| Μ                             |                                                                                                    |
| Macrocycle                    | The least common multiple of all the loop times on a given link, or<br>one iteration of a the process control loop.                                                                                                    |
| Manufacturer's identification | An identifier used to correlate the device type and revision with its device description and device description revision.                                                                                                    |
| Menu                          | An area accessible from the command bar that displays a subset of the possible command choices. In the NI-FBUS Configurator, refers to menus defined by the manufacturer for a given block.                                                          |
| Method                        | Methods describe operating procedures to guide a user through a sequence of actions.                                                                                                    |
| Mode                          | Type of communication.                                                                                                    |

# N

| NI-FBUS API                              | The NI-FBUS Communications Manager.                                                                                                    |
|------------------------------------------|----------------------------------------------------------------------------------------------------|
| NI-FBUS Communications<br>Manager        | Software shipped with National Instruments Fieldbus interfaces that<br>lets you read and write values. It does not include configuration<br>capabilities.                                                                                             |
| NI-FBUS Configurator                     | National Instruments Fieldbus configuration software. With it, you can set device addresses, clear devices, change modes, and read and write to the devices.                                                                                          |
| NI-FBUS Fieldbus<br>Configuration System | See NI-FBUS Configurator.                                                                                                    |
| NI-FBUS process                          | Process that must be running in the background for you to use your AT-FBUS or PCMCIA-FBUS interface to communicate between the board and the Fieldbus.                                                                                                |
| Nifb.exe                                 | The NIFB process that must be running in the background for you to<br>use your AT-FBUS or PCMCIA-FBUS interface to communicate<br>between the board and the Fieldbus.                                                                                 |
| Non-volatile memory                      | Memory that does not require electricity to hold data.                                                                                                    |
| 0                                        |                                                                                                    |
| Object                                   | An element of an object dictionary.                                                                                                    |
| Object description                       | Describes data that is communicated over the Fieldbus.                                                                                                    |
| Object Dictionary                        | A structure in a device that describes data that can be communicated<br>on the Fieldbus. The object dictionary is a lookup table that gives<br>information such as data type and units about a value that can be read<br>from or written to a device. |
| Octet                                    | A single 8-bit value.                                                                                                    |
| OD                                       | See Object Dictionary.                                                                                                    |
| Offline                                  | Not connected to or installed in the computer.                                                                                                    |
| OOS                                      | Out of Service mode.                                                                                                    |
| OPC                                      | OLE for Process Control.                                                                                                    |
| Output parameter                         | A block parameter that sends data to another block.                                                                                                    |

# Ρ

| Parameter                        | One of a set of network-visible values that makes up a function block.                                                                                                    |
|----------------------------------|----------------------------------------------------------------------------------------------------|
| PC                               | Personal Computer.                                                                                                    |
| PCMCIA                           | Personal Computer Memory Card International Association.                                                                                                    |
| PD                               | Proportional Derivative.                                                                                                    |
| PDU                              | Protocol Data Unit.                                                                                                    |
| PID                              | Proportional/Integral/Derivative. A common control function block algorithm that uses proportions, integrals, and derivatives in calculation.                                                           |
| PLC                              | See Programmable Logic Controller.                                                                                                    |
| PN                               | Probe Node.                                                                                                    |
| Poll                             | To repeatedly inspect a variable or function block to acquire data.                                                                                                    |
| Port                             | A communications connection on a computer or remote controller.                                                                                                    |
| Process variable                 | A common Fieldbus function block parameter representing some value in the process being controlled.                                                                                                    |
| Programmable Logic<br>Controller | A device with multiple inputs and outputs that contains a program you can alter.                                                                                                    |
| РТ                               | Pass Token.                                                                                                    |
| Publisher                        | A device that has at least one function block with its output value connected to the input of another device.                                                                                           |
| Publishing schedule              | Determines when data members are published over the Fieldbus.                                                                                                    |
| PV                               | Process Variable.                                                                                                    |
| R                                |                                                                                                    |
| RA                               | Ratio.                                                                                                    |
| Resource block                   | A special block containing parameters that describe the operation<br>of the device and general characteristics of a device, such as<br>manufacturer and device name. Only one resource block per device |

is allowed.

# S

| 8                               | Seconds.                                                                                                    |
|---------------------------------|----------------------------------------------------------------------------------------------------|
| Sample type                     | Specifies how trends are sampled on a device, whether by averaging data or by instantaneous sampling.                                                  |
| Scheduled/cyclic communications | Communication that occurs at the same time during each control cycle.                                                                                  |
| Segment                         | See Link.                                                                                                    |
| Sensor                          | A device that responds to a physical stimulus (heat, light, sound, pressure, motion, flow, and so on), and produces a corresponding electrical signal. |
| Server                          | Device that receives a message request.                                                                                                    |
| Service                         | Services allow user applications to send messages to each other across the Fieldbus using a standard set of message formats.                           |
| Session                         | A communication path between an application and the NI-FBUS Communications Manager.                                                                    |
| Stack                           | A set of hardware registers or a reserved amount of memory used for calculations or to keep track of internal operations.                              |
| Stale                           | Data that has not been updated for stale_limit number of macrocycles, where the stale limit is a parameter of the connection.                          |
| Subscriber                      | A device that has at least one function block with its input value connected to the output of another device.                                          |
| Symbol file                     | A Fieldbus Foundation or device manufacturer-supplied file that contains the ASCII names for all the objects in a device.                              |
| т                               |                                                                                                    |
| Tag                             | A name you can define for a block, virtual field device, or device.                                                                                    |
| Timeout                         | A period of time after which an error condition is raised if some event has not occurred.                                                              |
| Traditional system              | See 4-20 mA system.                                                                                                    |

| Transducer block     | A block that is an interface to the physical, sensing hardware in<br>the device. It also performs the digitizing, filtering, and scaling<br>conversions needed to present input data to function blocks, and<br>converts output data from function blocks. Transducer blocks<br>decouple the function blocks from the hardware details of a given<br>device, allowing generic indication of function block input and<br>output. Manufacturers can define their own transducer blocks.                        |
|----------------------|----------------------------------------------------------------------------------------------------|
| Trend                | A Fieldbus object that allows a device to sample a process variable periodically, then transmit a history of the values on the network.                                                                                                    |
| Trend function       | An NI-FBUS call related to trends.                                                                                                    |
| U                    |                                                                                                    |
| Unscheduled          | Messages sent on the Fieldbus between transmissions of scheduled messages.                                                                                                    |
| Upstream             | Fewer network hops away from a backbone or hub. For example, a<br>small ISP that connects to the Internet through a larger ISP that has<br>their own connection to the backbone is downstream from the larger<br>ISP, and the larger ISP is upstream from the smaller ISP.                                                                                                    |
| v                    |                                                                                                    |
| VFD                  | See Virtual Field Device.                                                                                                    |
| View objects         | Predefined groupings of parameter sets that HMI applications use.                                                                                                    |
| Virtual Field Device | The virtual field device is a model for remotely viewing data<br>described in the object dictionary. The services provided by the<br>Fieldbus Messaging Specification allow you to read and write<br>information about the object dictionary, read and write the data<br>variables described in the object dictionary, and perform other<br>activities such as uploading/downloading data and invoking<br>programs inside a device. A model for remotely viewing data<br>described in the object dictionary. |

# Index

# A

add virtual devices figure, 3-5 new address and new tag (figure), 3-6

# C

capability file, selecting (figure), 2-3 configuration tree, 1-3 configure function block application, 3-7 conventions used in the manual, *v* create a new project, 3-2 project type selection (figure), 3-4

# D

DD info dialog box (figure), 2-2 device descriptions importing DD info dialog box (figure), 2-2 import DD dialog box (figure), 2-2 NI-FBUS Interface Configuration Utility (figure), 2-1 selecting the capability file (figure), 2-3 devices added into Fieldbus (figure), 3-7 diagnostic tools (NI resources), B-1 documentation (NI resources), B-1 drivers (NI resources), B-1

## Ε

error messages E\_BLOCK\_NOT\_EXIST\_IN\_CFF, A-9 E\_CFF\_NOT\_FOUND, A-10 E\_DEVICE\_NOT\_FOUND, A-10 E\_INTERFACE\_INVALID, A-9 E MIB PARAM NAME NOT FOUND, A-9 E NULL POINTER, A-10 E\_OFF\_DEVICE\_NODE\_INVALID, A-9 E\_OFFLINE\_ERROR, A-9 E\_OFFLINE\_NOT\_SUPPORTED, A-10 E REVISON EQUAL, A-10 E\_SET\_ADDRESS\_FAILED, A-10 E\_UNDEFINED, A-9 NIF ERR ALARM ACKNOWLEDGED, A-1 NIF ERR BAD ARGUMENT, A-1 NIF ERR BAD DEVICE DATA, A-1 NIF\_ERR\_BUF\_TOO\_SMALL, A-1 NIF ERR COMM ERROR, A-1 NIF\_ERR\_CONFIG\_ERROR, A-1 NIF ERR DATA NEVER WRITABLE, A-1 NIF ERR DEVICE NOT PRESENT, A-2 NIF\_ERR\_EXCEED\_LIMIT, A-2 NIF ERR INVALID DESCRIPTOR, A-2 NIF\_ERR\_MULTIPLE, A-2 NIF\_ERR\_NOT\_FOUND, A-2 NIF ERR OBJECT ACCESS DENIED, A-2 NIF ERR OBJECT ACCESS **UNSUPPORTED**, A-2 NIF ERR OBSOLETE DESC, A-2 NIF ERR ORDINAL NUM OUT OF RANGE, A-2 NIF\_ERR\_PARAMETER\_CHECK, A-2 NIF\_ERR\_RESOURCES, A-2 NIF ERR SERVER CONNECTION LOST, A-3 NIF ERR SERVER NOT **RESPONDING**, A-3

NIF\_ERR\_SM\_NOT\_OPERATIONAL, A-3 NIF\_ERR\_SYMBOL\_FILE\_NOT\_ FOUND, A-3 NIF\_ERR\_TIMEOUT, A-3 NIF ERR WRITE IS PROHIBITED, A-3 NIF\_ERR\_WRONG\_MODE\_FOR\_ **REQUEST**, A-3 NIFCONF ERR ADDRESS OUT OF RANGE, A-3 NIFCONF ERR\_ADDRESS\_USED, A-3 NIFCONF ERR BAD WIRE, A-3 NIFCONF\_ERR\_BLOCK\_ SCHEDULE\_CONFLICT, A-3 NIFCONF ERR BUF TOO SMALL, A-4 NIFCONF ERR CANT DELETE ONLY\_ONE\_LINK, A-8 NIFCONF\_ERR\_CONFIGURING, A-4 NIFCONF ERR CONFUSED WIRE, A-4 NIFCONF\_ERR\_CORRUPT\_FILE, A-4 NIFCONF ERR COULD\_NOT\_ DETERMINE\_SCHEDULE, A-4 NIFCONF ERR COULD NOT START\_THREAD, A-4 NIFCONF ERR DD SIZE MISMATCH, A-4 NIFCONF ERR DEVICE NOT ALIVE, A-4 NIFCONF ERR DOWNLOAD **INCOMPLETE**, A-4 NIFCONF ERR DUPLICATE ADDRESS, A-4 NIFCONF ERR DUPLICATE TAG, A-4 NIFCONF ERR EMPTY TAG, A-8 NIFCONF\_ERR\_FILENAME\_EMPTY, A-8

NIFCONF ERR INCOMPATIBLE VERSION, A-5 NIFCONF ERR INVALID MACROCYCLE, A-5 NIFCONF\_ERR\_INVALID\_NUMBER, A-5 NIFCONF ERR INVALID TAG, A-5 NIFCONF\_ERR\_INVALID\_VALUE, A-5 NIFCONF ERR LINK HAS ACTIVE, A-9 NIFCONF\_ERR\_LOOP\_IS\_EMPTY, A-5 NIFCONF ERR MACROCYCLE CONFLICT, A-5 NIFCONF ERR MACROCYCLE NOT\_GOOD\_MULTIPLE, A-5 NIFCONF ERR MACROCYCLE TOO SHORT, A-5 NIFCONF ERR MAP **UNCOMPLETED, A-9** NIFCONF ERR MAXIMUM LOOPS EXCEEDED, A-5 NIFCONF ERR MISSING NIFBUS PATH. A-5 NIFCONF\_ERR\_MULTI\_LAS, A-6 NIFCONF\_ERR\_MULTI\_TM, A-6 NIFCONF ERR NO BLOCK MATCH, A-9 NIFCONF\_ERR\_NO\_CONVERSION, A-6 NIFCONF ERR NO DATA, A-6 NIFCONF ERR NO HOST DEVICE, A-9 NIFCONF ERR NO LAS SELECTED, A-6 NIFCONF ERR NO LM SELECTED, A-6 NIFCONF ERR NO MODE SUPPORT, A-9 NIFCONF ERR NO NP MATCH, A-9

NIFCONF\_ERR\_NO\_OBJECT\_ SELECTED, A-6 NIFCONF\_ERR\_NO\_PRINTER\_ DEVICE\_CONTEXT, A-6 NIFCONF\_ERR\_NO\_RE\_ CONFIGURATION\_SUPPORT, A-9 NIFCONF\_ERR\_NO\_TM\_SELECTED, A-6 NIFCONF\_ERR\_NO\_ UNSCHEDULED\_TIME\_LEFT, A-6 NIFCONF\_ERR\_NOT\_ON\_LINK, A-6 NIFCONF\_ERR\_OD\_SIZE\_ MISMATCH, A-6 NIFCONF\_ERR\_OPERATION\_ CONFLICT, A-8 NIFCONF\_ERR\_OUT\_OF\_MEMORY, A-7 NIFCONF ERR PARAMETER SCHEDULE CONFLICT, A-7 NIFCONF\_ERR\_REGISTRY\_ERROR, A-7 NIFCONF\_ERR\_SAVE\_ **OLDVERSION, A-8** NIFCONF ERR SPACE IN TAG, A-8 NIFCONF\_ERR\_STANDARD\_DD\_ MISSING, A-7 NIFCONF\_ERR\_STRING\_NOT\_ FOUND, A-7 NIFCONF\_ERR\_TEMPLATE\_NOT\_ ASSIGNED, A-7 NIFCONF\_ERR\_TOO\_MANY\_FB\_ SCHEDULE\_ENTRIES, A-7 NIFCONF\_ERR\_TOO\_MANY\_LAS\_ SCHEDULE ENTRIES, A-7 NIFCONF\_ERR\_TYPE\_INFO\_ **UNAVAILABLE, A-7** NIFCONF\_ERR\_UNEXPECTED, A-8 NIFCONF ERR UNSCHEDULED TRAFFIC\_CONFLICT, A-8 NIFCONF ERR UNSUPPORT HSE, A-8

NIFCONF\_ERR\_WHEN\_ DISCONNECT\_LINKS, A-8 NIFCONF\_ERR\_WRONG\_TYPE, A-8 errors. *See* error messages examples (NI resources), B-1

# H

help, technical support, B-1

# I

import DD dialog box (figure), 2-2
importing device descriptions
DD info dialog box (figure), 2-2
import DD dialog box (figure), 2-2
NI-FBUS Interface Configuration Utility (figure), 2-1
selecting the capability file (figure), 2-3
instrument drivers (NI resources), B-1

# K

KnowledgeBase, B-1

### Μ

mapping and downloading, 3-8 erase conflicts and perform mapping (figure), 3-10 initializing the link (figure), 3-8 partially mapped link, 3-11 select target tags and addresses (figure), 3-9 middle frame examples (figure), 1-4

#### Ν

National Instruments support and services, B-1

**NI-FBUS** Configurator main window, components (figure), 1-2 middle frame, examples (figure), 1-4 **NI-FBUS** Interface Configuration Utility (figure), 2-1 NI-FBUS Offline Communications Manager starting (figure), 3-2 **NI-FBUS Offline Configurator** create a new project, 3-2 project type selection (figure), 3-4 create a new project (figure), 3-3 figure, 3-3 main window configuration tree, 1-3 elements (figure), 1-2 opening, 1-1 status window, 1-3 overview, 1-1 using, 3-1 add virtual devices, 3-4 devices added into Fieldbus (figure), 3-7 figure, 3-5 new address and new tag (figure), 3-6choosing an interface type (figure), 3-1 configure function block application, 3-7 mapping and downloading, 3-8 erase conflicts and perform mapping (figure), 3-10 initializing the link (figure), 3-8 partially mapped link, 3-11 select target tags and addresses (figure), 3-9 starting the NI-FBUS Offline **Communications Manager** (figure), 3-2starting the process, 3-1

virtual device type in device tree (figure), 1-3 windows, main window, 1-1

# Ρ

programming examples (NI resources), B-1

# R

run mode, 1-4

# S

software (NI resources), B-1 status window, 1-3 support, technical, B-1

## T

technical support, B-1 training (NI resources), B-1 troubleshooting (NI resources), B-1

#### W

warning messages NIFCONF\_WARN\_MEMORY\_LOW, A-10 NIFCONF\_WARN\_NO\_TREND\_ SELECTED, A-10 NIFCONF\_WARN\_OBJECT\_NOT\_ WIRED, A-10 NIFCONF\_WARN\_PROJECT\_ ERRORS, A-10 NIFCONF\_WARN\_TREND\_NOT\_ WIRED, A-10 warnings. See warning messages Web resources, B-1